Agility 2018 Hands-on Lab Guide

# Contents:

| 1 | Welc                       | ome    |                                      | 5  |  |
|---|----------------------------|--------|--------------------------------------|----|--|
| 2 | Class 1: SSL Orchestration |        |                                      |    |  |
|   | 2.1                        | Lab To | pology                               | 8  |  |
|   | 2.2                        | Module | 1: Outbound SSLO                     | 9  |  |
|   |                            | 2.2.1  | Lab 1.1: Deployment Settings         | 9  |  |
|   |                            | 2.2.2  | Lab 1.2: HTTP Service                | 12 |  |
|   |                            | 2.2.3  | Lab 1.3: ICAP Service                | 16 |  |
|   |                            | 2.2.4  | Lab 1.4: L2 Service                  | 17 |  |
|   |                            | 2.2.5  | Lab 1.5: L3 Service                  | 19 |  |
|   |                            | 2.2.6  | Lab 1.6: TAP Service                 | 21 |  |
|   |                            | 2.2.7  | Lab 1.7: Outbound Interception Rules | 23 |  |
|   |                            | 2.2.8  | Lab 1.8: Testing                     | 27 |  |
|   | 2.3                        | Module | e 2: Inbound SSLO                    | 29 |  |
|   |                            | 2.3.1  | Lab 2.1: Inbound Interception Rules  | 29 |  |
|   |                            | 2.3.2  | Lab 2.2: Testing                     | 34 |  |
|   | 2.4                        | Module | 3: Service Policies                  | 35 |  |
|   |                            | 2.4.1  | Lab 3.1: Reviewing the Policies      | 35 |  |

# Welcome

Welcome to F5's SSL Orchestration Training series. The intended audience for these labs are security engineers that would like to leverage the SSL Orchestration tools offered by the F5 platform and gain regulatory visibility into the encrypted traffic on their networks. If you require a pre-built lab environment, please contact your F5 account team and they can provide access to environments on an as-needed basis.

The content contained here adheres to a DevOps methodology and automation pipeline. All content contained here is sourced from the following GitHub repository:

https://github.com/f5devcentral/f5-agility-labs-sslviz

Bugs and Requests for enhancements are handled in two ways:

- · Fork the Github Repo, fix or enhance as required, and submit a Pull Request
  - https://help.github.com/articles/creating-a-pull-request-from-a-fork/
- Open an Issue within the repository.

# **Class 1: SSL Orchestration**

2

F5 SSL Orchestrator provides high-performance decryption of inbound and outbound SSL/TLS traffic, enabling security inspection to expose threats and stop attacks. Dynamic service chaining and policy-based traffic steering allow organizations to intelligently manage encrypted traffic flows across the entire security chain with optimal availability.

SSL Orchestrator ensures encrypted traffic can be decrypted, inspected by security controls, then reencrypted, delivering enhanced visibility to mitigate threats traversing the network. As a result, organizations maximize their security services investment for malware, data loss prevention (DLP), ransomware, and next-generation firewalls (NGFW), thereby preventing inbound and outbound threats, including exploitation, callback, and data exfiltration.

This class covers the following topics:

- SSLO Deployment Settings
- · Security Services Creation
- · Classification and Interception Rules
- · Outbound and Inbound Use cases

Expected time to complete: 4 hours

To continue please review the information about the Lab Environment.

# 2.1 Lab Topology

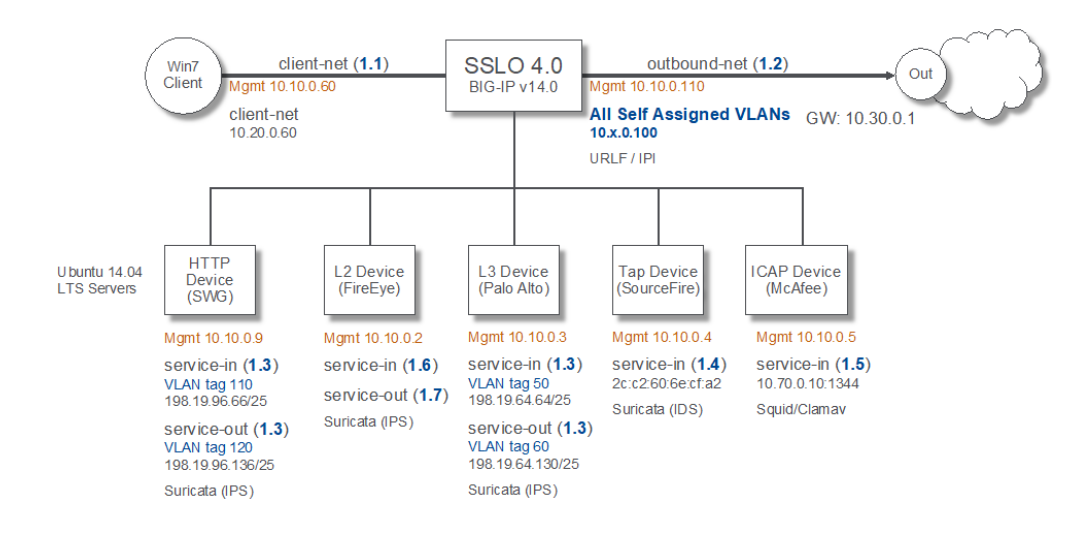

The credentials used to access the resources are:

| Environment   | Username | Password    |
|---------------|----------|-------------|
| Window(s) RDP | student  | agility     |
| Ubuntu(s)     | student  | agility     |
| BIG-IP SSH    | root     | F5agility!2 |
| BIG-IP GUI    | admin    | F5agility!2 |

And the networking information is as follows:

| VLAN         | Interface (tag) | Self-IP      |
|--------------|-----------------|--------------|
| client-net   | 1.1             | 10.20.0.100  |
| HTTP_in      | 1.3 (110)       | SSLO managed |
| HTTP_out     | 1.3 (120)       | SSLO managed |
| ICAP         | admin           | 10.70.0.10   |
| L2_in        | 1.6             | SSLO managed |
| L2_out       | 1.7             | SSLO managed |
| L3_in        | 1.3 (50)        | SSLO managed |
| L3_out       | 1.3 (60)        | SSLO managed |
| Тар          | 1.4             | SSLO managed |
| outbound-net | 1.2             | 10.30.0.100  |

## 2.2 Module 1: Outbound SSLO

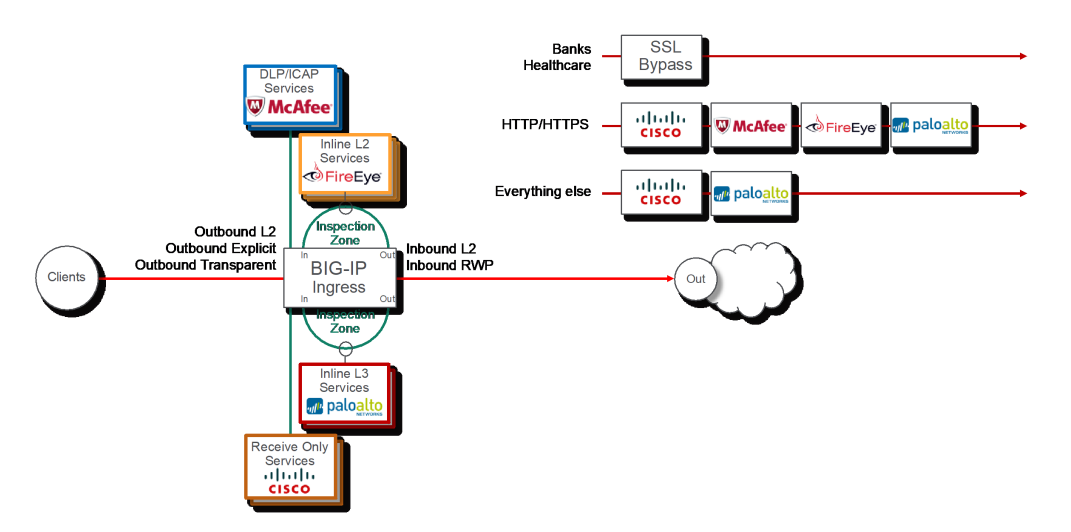

In this module we will learn the basic concepts required to deploy Outbound SSLO. Additionally, we will walk through creating services and interception rules. It's important to note that this module will focus on demonstrating an **Outbound** SSLO.

We will be following the workflow in the following diagram for the SSLO configuration:

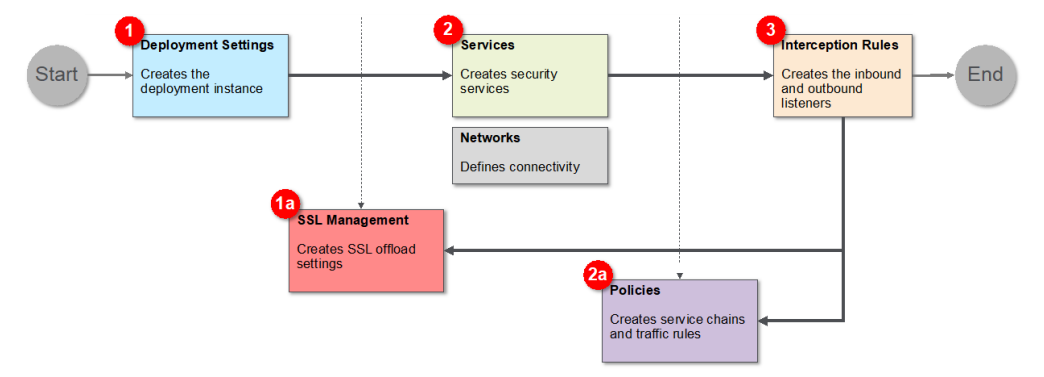

## 2.2.1 Lab 1.1: Deployment Settings

#### Task 1 - Create Outbound SSLO Deployment

In this lab, we will explore the settings required to deploy Outbound SSLO. First, we will cover the *General Properties* of the deployment. We will then configure the *Egress*, *DNS*, and *Logging* settings.

**Note:** This guide may require you to Copy/Paste information from the guide to your jumphost. To make this easier you can open a copy of the guide by using the **Lab Guide** bookmark in Firefox.

1. Open Firefox and navigate to the following bookmark: *f5 BIG-IP*. Bypass any SSL errors that appear and ensure you see the login screen for each bookmark:

| BIG-IP® - bigip40.f5demol       | × +         |   |
|---------------------------------|-------------|---|
| ← ▲   https://10.10.0.110/tmui/ | /login.jsp  | C |
| 📙 Regular Tests 📄 Malware Tests | 🚯 f5 BIG-IP |   |

**Warning:** We are using a self-signed certificate in this lab. In your environment you must make sure that you use certificates issued by your certificate authority for both production and lab equipment. Not doing so would make it possible for an attacker to do a man-in-the-middle attack and allow him the ability to steal passwords and tokens.

- 2. Authenticate to the interface using the default credentials as defined in the lab topology.
- 3. Navigate to SSL Orchestrator  $\rightarrow$  Deployment  $\rightarrow$  Deployment Settings and click:

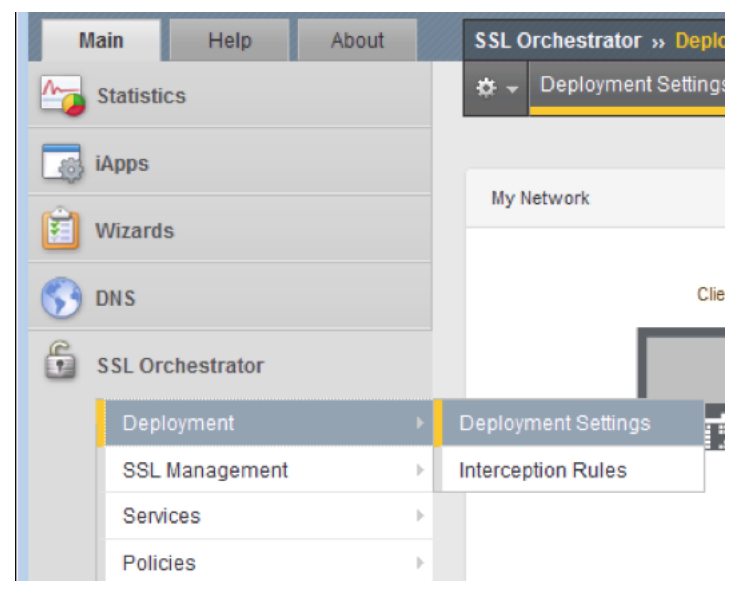

4. In General Properties change the Deployment Name to sslo\_agility\_lab

| General Properties |                  |  |  |
|--------------------|------------------|--|--|
| Deployment Name    | sslo_agility_lab |  |  |
| Description        | SSL Orchestrator |  |  |
| Strict Update      |                  |  |  |
| Deployed Network   | L3 Network 💌     |  |  |
| IP Family          | IPv4             |  |  |

- 5. In the Egress Configuration section set the following:
  - (a) Manage SNAT Settings -> Auto Map
  - (b) Gateways -> Specific gateways
  - (c) Add IPv4 gateway address 10.30.0.1

| Egress Configuration  |             |                     |     |  |
|-----------------------|-------------|---------------------|-----|--|
| Manage SNAT Settings  | Auto Map    | •                   |     |  |
| Gateways              | Specific ga | ateways 💌           |     |  |
| IPv4 Outbound Gateway | Ratio       | IPv4 gateway addres | s   |  |
|                       | 1           | 10.30.0.1           | + - |  |

- 6. Leave the DNS settings at their defaults.
- 7. Change Logging level -> Debug

| Logging Configuration |         |  |
|-----------------------|---------|--|
| Logging Level         | Debug 🖵 |  |

Note: The Debug log level should not be used in production unless recommended by f5 Support.

This completes the Deployment Settings setup. When your screen looks like the following, click Finished:

| sslo_agility_lab                                                                                                    |
|----------------------------------------------------------------------------------------------------|
| SSL Orchestrator                                                                                                    |
| · · · · · · · · · · · · · · · · · · ·                                                                                                    |
|                                                                                                    |
| L3 Network                                                                                                    |
| IPv4                                                                                                    |
|                                                                                                    |
| Auto Map                                                                                                    |
| Specific gateways                                                                                                    |
| Ratio     IPv4 gateway address       1     Image: Second second second |
|                                                                                                    |
| Internet authoritative Name Server                                                                                                    |
|                                                                                                    |
| Forward Zones: Nameservers:                                                                                                    |
| + -                                                                                                    |
|                                                                                                    |
|                                                                                                    |
| Debug -                                                                                                    |
|                                                                                                    |

**Note:** The *Strict Updates* option protects against accidental changes to an application service's configuration. The *Strict Updates* setting is *checked* by default.

Unless you have a specific reason to turn off strict updates, F5 recommends that you leave the setting enabled.

## 2.2.2 Lab 1.2: HTTP Service

#### Task 1 - Create SSLO HTTP Service

A service is a collection of security devices that will receive decrypted traffic from the SSLO solution. In this section, the HTTP Service will be created. An HTTP Service would typically be a Secure Web Proxy. The proxy could explicit or transparent.

- 1. Login to the BIG-IP with Firefox
- 2. Navigate to SSL Orchestrator  $\rightarrow$  Deployment  $\rightarrow$  Deployment Settings and click:

| Ma       | in Help         | About | SSL Orchestrator » Deplo |
|----------|-----------------|-------|--------------------------|
| <u>h</u> | Statistics      |       | 🚓 👻 Deployment Settings  |
| iApps    |                 |       |                          |
| Ê v      | Vizards         |       | My Network               |
| S DNS    |                 |       | Clie                     |
| 6        | SL Orchestrator |       |                          |
|          | Deployment      | Þ     | Deployment Settings      |
|          | SSL Managemer   | nt 🕨  | Interception Rules       |
|          | Services        | Þ     |                          |
|          | Policies        | ŀ     |                          |

3. On the menu across the top of the main window pane, navigate to Services  $\rightarrow$  HTTP Services and click:

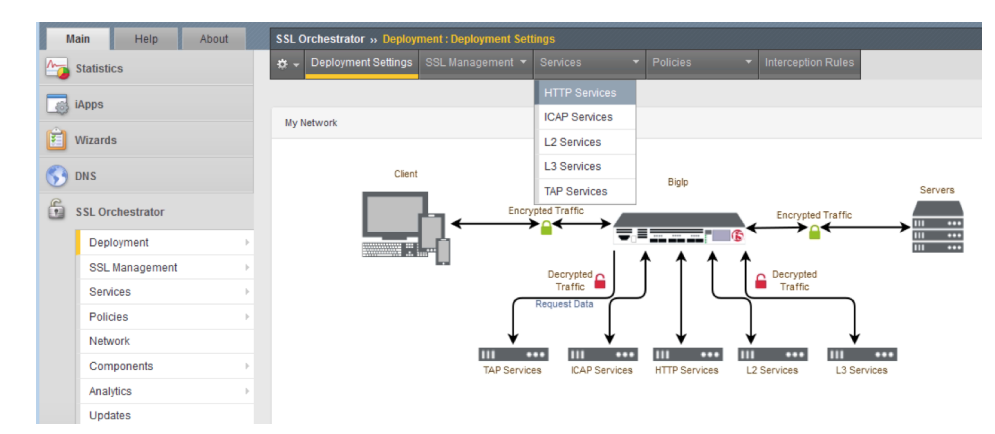

4. Click Create on the far right:

| General Properties     |                                                                                                    |  |  |  |
|------------------------|----------------------------------------------------------------------------------------------------|--|--|--|
| Name                   | ssloS_HTTP_service                                                                                                    |  |  |  |
| Description            |                                                                                                    |  |  |  |
| Strict Update          |                                                                                                    |  |  |  |
| IP Family              | IPv4 only                                                                                                    |  |  |  |
| Service Definition     |                                                                                                    |  |  |  |
| Auto Manage            |                                                                                                    |  |  |  |
| Ргоху Туре             | Explicit                                                                                                    |  |  |  |
| To Service             | 198.19.96.7/25 🚽 Create New                                                                                                    |  |  |  |
| VLAN                   | ssloN_HTTP_in.app/ssloN_HTTP_in  Create New                                                                                                    |  |  |  |
| Node                   | IP Address Port<br>198.19.96.66 3128                                                                                                    |  |  |  |
|                        | 3128 Add                                                                                                    |  |  |  |
| From Service           | 198.19.96.245/25 Create New                                                                                                    |  |  |  |
| VLAN                   | ssioN_HTTP_out.app/ssioN_HTTP_out  Create New                                                                                                    |  |  |  |
| Service Down Action    | Ignore 🗨                                                                                                    |  |  |  |
| Authentication Offload |                                                                                                    |  |  |  |
| Resources              |                                                                                                    |  |  |  |
| iRules                 | Selected     Available       Filter        No available items        No available items                                                                                                    < |  |  |  |
| Cancel Finished        |                                                                                                    |  |  |  |

5. Enter the following information:

| Property           | Value                             |
|--------------------|-----------------------------------|
| Name               | ssloS_HTTP_service                |
| Ргоху Туре         | Explicit                          |
| To Service VLAN    | ssloN_HTTP_in.app/ssloN_HTTP_in   |
| Node -> IP Address | 198.19.96.66 (click Add)          |
| From Service VLAN  | ssloN_HTTP_out.app/ssloN_HTTP_out |

**Note:** For *To Service VLAN* and *From Service VLAN*, use the drop-down menu to select the correct value.

6. Once your settings look like the following screenshot, click *Finish*:

| General Properties     |                                                                                                    |  |  |  |
|------------------------|----------------------------------------------------------------------------------------------------|--|--|--|
| Name                   | ssloS_HTTP_service                                                                                                    |  |  |  |
| Description            |                                                                                                    |  |  |  |
| Strict Update          | V                                                                                                    |  |  |  |
| IP Family              | IPv4 only 💌                                                                                                    |  |  |  |
| Service Definition     |                                                                                                    |  |  |  |
| Auto Manage            |                                                                                                    |  |  |  |
| Ргоху Туре             | Explicit 💌                                                                                                    |  |  |  |
| To Service             | 198.19.96.7/25 🐷 Create New                                                                                                    |  |  |  |
| VLAN                   | ssloN_HTTP_in.app/ssloN_HTTP_in  Create New                                                                                                    |  |  |  |
| Node                   | IP Address Port                                                                                                    |  |  |  |
|                        | 3128 Add                                                                                                    |  |  |  |
| From Service           | 198.19.96.245/25 - Create New                                                                                                    |  |  |  |
| VLAN                   | ssloN_HTTP_out.app/ssloN_HTTP_out  Create New                                                                                                    |  |  |  |
| Service Down Action    | Ignore 🗨                                                                                                    |  |  |  |
| Authentication Offload |                                                                                                    |  |  |  |
| Resources              |                                                                                                    |  |  |  |
| iRules                 | Selected Available                                                                                                    |  |  |  |
|                        | No available items /Common<br>/Common<br>/Common |  |  |  |
| Cancel Finished        | Common                                                                                                    |  |  |  |

## 2.2.3 Lab 1.3: ICAP Service

#### Task 1 - Create SSLO ICAP Service

A Service is a collection of security devices that will receive decrypted traffic from the SSLO solution. In this section, an *ICAP Service* will be created. An ICAP Service would typically be an Anti-Virus or DLP solution. It is important to have the correct *Request* and *Response* URIs for the solution and the appropriate *Preview Max Length*.

- 1. Login to the BIG-IP with Firefox
- 2. Navigate to SSL Orchestrator  $\rightarrow$  Deployment  $\rightarrow$  Deployment Settings and click:

| Mai          | in               | Help     | About |    | SSL O              | rchestrator » | Deplo   |  |
|--------------|------------------|----------|-------|----|--------------------|---------------|---------|--|
| Statistics   |                  |          |       |    | \$ -               | Deployment Se | ettings |  |
| iApps        |                  |          |       |    |                    |               |         |  |
| 😰 Wizards    |                  |          |       |    | My Network         |               |         |  |
| <b>(</b> ) D | NS               |          |       |    |                    |               | Clie    |  |
| 🛱 s          | SL Orch          | estrator |       |    |                    |               |         |  |
|              | Deploy           | rment    |       | ×  | Deployr            | nent Settings | I.      |  |
|              | SSL Management > |          |       | F  | Interception Rules |               |         |  |
|              | Service          | es       |       | F  |                    |               |         |  |
|              | Policie          | s        |       | F. |                    |               |         |  |

3. On the menu across the top of the main window pane, navigate to Services  $\rightarrow$  ICAP Services and click:

| SSL Orchestrator » Services : HTTP Services |                     |                  |               |                       |                    |  |  |  |
|---------------------------------------------|---------------------|------------------|---------------|-----------------------|--------------------|--|--|--|
| * *                                         | Deployment Settings | SSL Management 👻 | Services 👻    | Policies <del>-</del> | Interception Rules |  |  |  |
| нтт                                         | P Services          |                  | HTTP Services |                       |                    |  |  |  |
| •                                           |                     | Search           | ICAP Services |                       |                    |  |  |  |
|                                             |                     |                  | L2 Services   |                       |                    |  |  |  |
|                                             | Strictne Name       |                  | L3 Services   |                       | To Service N       |  |  |  |
|                                             | SSIOS H             | TTP service      | TAP Services  |                       | 198.19.2.100       |  |  |  |
| Del                                         | ete                 |                  | ·r            |                       |                    |  |  |  |

4. Click Create on the far right

| SI Orchestrator y Services - ICAP Services |                |            |         |  |          |                     |  |
|--------------------------------------------|----------------|------------|---------|--|----------|---------------------|--|
| 🔅 🗸 Deployment Settings                    | SSL Management | - Services |         |  | s        |                     |  |
| ICAP Services                              |                |            |         |  |          |                     |  |
| •                                          | Search         |            |         |  |          |                     |  |
|                                            |                |            |         |  |          | Create              |  |
| Strictne Name                              | Headers        | OneConnect | Request |  | Response | Service Down Action |  |
| No records to display                      |                |            |         |  |          |                     |  |
|                                            |                |            |         |  |          |                     |  |

5. Enter the following values:

| Property                   | Value                          |
|----------------------------|--------------------------------|
| Name                       | ssloS_ICAP_service             |
| ICAP Devices -> IP Address | 10.70.0.10 (click <i>Add</i> ) |
| Request                    | Replace /req with /squidclamav |
| Response                   | Replace /res with /squidclamav |
| Preview Max Length         | 1048576                        |

6. Once your settings look like the following screenshot, click Finish:

| SSL ( | SSL Orchestrator » Services : ICAP Services » New ICAP Service |              |                     |               |              |                  |  |                    |  |
|-------|----------------------------------------------------------------|--------------|---------------------|---------------|--------------|------------------|--|--------------------|--|
| * -   | Deployment Settings                                            | SSL Manageme |                     | Services      | -            |                  |  | Interception Rules |  |
| Gen   | General Properties                                             |              |                     |               |              |                  |  |                    |  |
| Na    | ime                                                            | S            | loS_l               | CAP_service   |              |                  |  |                    |  |
| De    | scription                                                      |              |                     |               |              |                  |  |                    |  |
| Stri  | Strict Update                                                  |              |                     |               |              |                  |  |                    |  |
| ICA   | ICAP Services                                                  |              |                     |               |              |                  |  |                    |  |
| IP F  | amily                                                          | IP           | v4 only             | /             |              |                  |  |                    |  |
| IC,   | AP Devices                                                     | 10.          | Addres<br>70.0.10   | 5)            | Port<br>1344 |                  |  |                    |  |
|       |                                                                | 10           | .70.0.1             | D             | 1344         | Add              |  |                    |  |
| Не    | aders Mode                                                     | D            | efault              | -             |              |                  |  |                    |  |
| On    | eConnect                                                       | V            |                     |               |              |                  |  |                    |  |
| Re    | quest                                                          | ic           | ap://\${S           | ERVER_IP}:\${ | SERVER_PO    | DRT}/squidclamav |  |                    |  |
| Re    | sponse                                                         | ic           | ap://\${S           | ERVER_IP}:\$  | SERVER_PO    | DRT}/squidclamav |  |                    |  |
| Pr    | eview Max Length(byte                                          | s) 10        | 48576               |               |              |                  |  |                    |  |
| Ser   | vice Down Action                                               | Ig           | nore                |               |              |                  |  |                    |  |
| Ser   | Send HTTP/1.0 Requests to ICAP                                 |              | HTTP/1.0 & HTTP/1.1 |               |              |                  |  |                    |  |
| IC.A  | P Policy                                                       | [-           | choose              | option - 🕌    |              |                  |  |                    |  |
| C     | ancel Finished                                                 |              |                     |               |              |                  |  |                    |  |

## 2.2.4 Lab 1.4: L2 Service

## Task 1 - Create SSLO L2 Service

A *Service* is a collection of security devices that will receive decrypted traffic from the SSLO solution. In this section an *L2 Service* will be created. An L2 Service could be an IDS/IPS or DLP solution. Some refer

to this as a "Bump in the Wire."

- 1. Login to the BIG-IP with Firefox
- 2. Navigate to SSL Orchestrator  $\rightarrow$  Deployment  $\rightarrow$  Deployment Settings and click:

| Mai        | in             | Help       | About |  | SSL C   | Orchestrator » Deplo |
|------------|----------------|------------|-------|--|---------|----------------------|
| Statistics |                |            |       |  | * -     | Deployment Settings  |
| iApps      |                |            |       |  | 11.1    | latuark              |
| 🖻 v        | 🔨 Wizards      |            |       |  | My I    | Network              |
| <b>(</b> ) | NS             |            |       |  |         | Clie                 |
| 🛱 s        | SL Or          | chestrator |       |  |         |                      |
|            | Depl           | loyment    |       |  | Deploy  | ment Settings        |
|            | SSL Management |            |       |  | Interce | ption Rules          |
|            | Serv           | ices       |       |  |         |                      |
|            | Polic          | ies        |       |  |         |                      |

3. On the menu across the top of the main window pane, navigate to Services  $\rightarrow$  L2 Services and click:

| SSL Orchestrator » Services : ICAP Services |                  |               |                          |                    |  |  |  |  |
|---------------------------------------------|------------------|---------------|--------------------------|--------------------|--|--|--|--|
| 🚓 👻 Deployment Settings                     | SSL Management 👻 | Services -    | Policies 👻               | Interception Rules |  |  |  |  |
| ICAP Services                               |                  | HTTP Services |                          |                    |  |  |  |  |
| •                                           | Search           | ICAP Services |                          |                    |  |  |  |  |
|                                             |                  | L2 Services   |                          |                    |  |  |  |  |
| Strictne Name                               | Headers          | L3 Services   | juest                    | Res                |  |  |  |  |
| SsloS I                                     | CA false t       | TAP Services  | ://\${SERVER_IP}:\${SERV | ER_PORT}/sq icap   |  |  |  |  |
| Delete                                      |                  | 1             |                          |                    |  |  |  |  |

4. Click Create on the far right:

| SSL (                 | SSL Orchestrator » Services : L2 Services |                  |                     |   |                    |  |  |
|-----------------------|-------------------------------------------|------------------|---------------------|---|--------------------|--|--|
| * -                   | Deployment Settings                       | SSL Management 👻 | Services -          |   | Interception Rules |  |  |
| L2 lr                 | L2 Inline Services                        |                  |                     |   |                    |  |  |
|                       | Strictne Name                             |                  | Service Down Action | 1 |                    |  |  |
| No records to display |                                           |                  |                     |   |                    |  |  |
| Del                   | ete                                       |                  |                     |   |                    |  |  |

5. Enter the following values:

| Property                 | Value                                     |
|--------------------------|-------------------------------------------|
| Name                     | ssloS_L2_service                          |
| Paths –> From BIGIP VLAN | ssloN_L2_in.app/ssloN_L2_in               |
| Paths -> To BIGIP VLAN   | ssloN_L2_out.app/ssloN_L2_out (click Add) |

6. Once your settings look like the following screenshot, click *Finished*:

| Manag                                                   |                                                                |                                                                         |
|---------------------------------------------------------|----------------------------------------------------------------|-------------------------------------------------------------------------|
| Name                                                    | ssloS_L2_service                                               |                                                                         |
| Description                                             |                                                                |                                                                         |
| Strict Update                                           |                                                                |                                                                         |
| P Family                                                | IPv4 only 🕌                                                    |                                                                         |
| Service Subnet                                          | 198.19.32.0 A The L2-s<br>out on the VLAN where the L2-service | ervice's internally assigned IP Ado<br>e resides.                       |
| 2 Service                                               |                                                                |                                                                         |
| Paths                                                   | Ratio From BIGIP VLAN To                                       | BIGIP VLAN                                                              |
|                                                         | 1 - choose option -                                            | - choose option - Add                                                   |
|                                                         | 1 ssloN_L2_in.app/ssloN_L2_inssloN                             | N_L2_out.app/ssloN_L2_out                                               |
|                                                         |                                                                | -                                                                       |
| Service Down Action                                     | Ignore 💌                                                       |                                                                         |
| Service Down Action<br>Port Remap                       | Ignore  Enabled                                                |                                                                         |
| Service Down Action<br>Port Remap<br>esources           | Ignore 💌                                                       | -                                                                       |
| Service Down Action<br>Port Remap<br>esources<br>iRules | Ignore  Enabled Selected                                       | Available                                                               |
| Service Down Action<br>Port Remap<br>esources<br>Rules  | Ignore  Ignore  Enabled  Selected  Filter No available items   | Available<br>Common/_sys<br>Common/_sys<br>/Common/_sys<br>/Common/_sys |

## 2.2.5 Lab 1.5: L3 Service

#### Task 1 - Create SSLO L3 Service

A *Service* is a collection of security devices that will receive decrypted traffic from the SSLO solution. In this section, an *L3 Service* will be created. An L3 Service would typically be an IDS/IPS, DLP, or Next-Gen Firewall (NGFW).

- 1. Login to the BIG-IP with Firefox
- 2. Navigate to SSL Orchestrator  $\rightarrow$  Deployment  $\rightarrow$  Deployment Settings and click:

| Ma         | ain Help         | About | SSL Orchestrator » Deplo |
|------------|------------------|-------|--------------------------|
| <b>~</b>   | Statistics       |       | 🔅 👻 Deployment Settings  |
| i 🧔        | Apps             |       |                          |
| Ê I        | Wizards          |       | My Network               |
| <b>(</b> ) | DNS              |       | Clie                     |
|            | SSL Orchestrator |       |                          |
|            | Deployment       | •     | Deployment Settings      |
|            | SSL Management   | Þ     | Interception Rules       |
|            | Services         | Þ     |                          |
|            | Policies         | F     |                          |

3. On the menu across the top of the main window pane navigate to Services  $\rightarrow$  L3 Services and click:

| SSL Orchestrator » Services : L2 Services » New L2 Service |                     |                  |               |               |            |                    |  |  |
|------------------------------------------------------------|---------------------|------------------|---------------|---------------|------------|--------------------|--|--|
| * -                                                        | Deployment Settings | SSL Management 👻 | Services ·    | Ŧ             | Policies 👻 | Interception Rules |  |  |
| L2 li                                                      | nline Services      |                  | HTTP Services |               |            |                    |  |  |
| •                                                          | • Search            |                  | ICAP Services | ICAP Services |            |                    |  |  |
|                                                            |                     |                  | L2 Services   |               |            |                    |  |  |
|                                                            | Strictne Name       |                  | L3 Services   | on            | 1          |                    |  |  |
|                                                            | SSIOS L             | 2 service        | TAP Services  |               |            |                    |  |  |
|                                                            |                     |                  | 1             |               |            |                    |  |  |

4. Click *Create* on the far right:

| SSL Orchestrator » Services :L3 Services |                                                                              |                  |            |  |  |       |  |  |
|------------------------------------------|------------------------------------------------------------------------------|------------------|------------|--|--|-------|--|--|
| ÷ •                                      | Deployment Settings                                                          | SSL Management 👻 | Services - |  |  | Rules |  |  |
| L3 Inline Services<br>• Search Create    |                                                                              |                  |            |  |  |       |  |  |
|                                          | Strictne Name     To Service Network     From Servic     Service Down Action |                  |            |  |  |       |  |  |
| No records to display                    |                                                                              |                  |            |  |  |       |  |  |
| Del                                      | Delete                                                                       |                  |            |  |  |       |  |  |

5. Enter the following values:

| Property           | Value                         |
|--------------------|-------------------------------|
| Name               | ssloS_L3_service              |
| To Service VLAN    | ssloN_L3_in.app/ssloN_L3_in   |
| Node -> IP Address | 198.19.64.64 (click Add)      |
| From Service VLAN  | ssloN_L3_out.app/ssloN_L3_out |

**Note:** For *To Service VLAN* and *From Service VLAN*, use the drop-down menu to select the correct value.

6. Once your settings look like the following screenshot, click *Finished*:

| V4 only<br>8.19.64.7/25<br>Create New<br>loN_L3_in.app/ssloN_L3_in<br>Create New<br>Add<br>Add                                                                                                    |
|----------------------------------------------------------------------------------------------------|
| v4 only<br>8.19.84.7/25<br>Create New<br>loN_L3_in.app/ssloN_L3_in<br>Create New<br>kddress<br>.19.84.84<br>Add<br>Add                                                                                                    |
| v4 only<br>8.19.64.7/25<br>Create New<br>loN_L3_in.app/ssloN_L3_in<br>Create New<br>kddress<br>19.64.64<br>Add                                                                                                    |
| 8.19.84.7/25  Create New loN_L3_in.app/ssloN_L3_in Create New                                                                                                    |
| 8.19.84.7/25  Create New loN_L3_in.app/ssloN_L3_in Create New Address .19.84.84 Add Add                                                                                                    |
| 8.19.84.7/25  Create New loN_L3_in.app/ssloN_L3_in Create New kddress 19.64.64 Add Add                                                                                                    |
| 8.19.64.7/25  Create New loN_L3_in.app/ssloN_L3_in Create New                                                                                                    |
| IoN_L3_in.app/ssIoN_L3_in Create New                                                                                                    |
| Address<br>.19.84.84<br>Add                                                                                                    |
|                                                                                                    |
| 8.19.64.245/25 🐷 Create New                                                                                                    |
| loN_L3_out.app/ssloN_L3_out                                                                                                    |
| nore 💌                                                                                                    |
| Enabled                                                                                                    |
|                                                                                                    |
| elected Availa<br>ter //comr<br>No available items //comr<br>//comr<br>//comr |
|                                                                                                    |

## 2.2.6 Lab 1.6: TAP Service

#### Task 1 - Create SSLO TAP Service

A *Service* is a collection of security devices that will receive decrypted traffic from the SSLO solution. In this section, a *TAP Service* will be created. A TAP Service would typically be an IDS/IPS.

- 1. Login to the BIG-IP with Firefox
- 2. Navigate to SSL Orchestrator  $\rightarrow$  Deployment  $\rightarrow$  Deployment Settings and click:

| Ma         | in              | Help       | About |      | SSL C              | orchestrator » De | eplo |
|------------|-----------------|------------|-------|------|--------------------|-------------------|------|
| <u>h</u>   | Statistic       | s          |       | * -  | Deployment Setti   | ings              |      |
| ii 🔊       | Apps<br>Vizards | 3          |       | My N | letwork            |                   |      |
| <b>(</b> ) | )N S            |            |       |      |                    | Clie              |      |
| 6          | SSL Ord         | chestrator |       |      |                    |                   |      |
|            | Depl            | oyment     |       |      | Deploy             | ment Settings     | F    |
|            | SSL Management  |            |       |      | Interception Rules |                   |      |
|            | Services >      |            |       |      |                    |                   |      |
|            | Polic           | ies        |       | E.   |                    |                   |      |

3. On the menu across the top of the main window pane navigate to Services  $\rightarrow$  TAP Services and click:

| SSL Orchestrator » Services : L3 Services |               |            |                    |  |  |  |  |
|-------------------------------------------|---------------|------------|--------------------|--|--|--|--|
| 🚓 🗸 Deployment Settings SSL Management 👻  | Services 👻    | Policies 👻 | Interception Rules |  |  |  |  |
| L3 Inline Services                        | HTTP Services |            |                    |  |  |  |  |
| • Search                                  | ICAP Services |            |                    |  |  |  |  |
|                                           | L2 Services   |            |                    |  |  |  |  |
| Strictne Name                             | L3 Services   |            | To Servio          |  |  |  |  |
| ssloS L3 service                          | TAP Services  |            | 198.19.1           |  |  |  |  |
| Delete                                    |               |            |                    |  |  |  |  |

4. Click Create on the far right:

| SSL Orchestrator >> Services : TAP Services |                       |                  |            |       |      |                    |  |           |  |
|---------------------------------------------|-----------------------|------------------|------------|-------|------|--------------------|--|-----------|--|
| * -                                         | Deployment Settings   | SSL Management 👻 | Services 👻 | Polic |      | Interception Rules |  |           |  |
| TAP Services                                |                       |                  |            |       |      |                    |  |           |  |
| Strictne Name                               |                       |                  |            |       | VLAN |                    |  | Interface |  |
| No                                          | No records to display |                  |            |       |      |                    |  |           |  |
|                                             |                       |                  |            |       |      |                    |  |           |  |

5. Enter the following values:

| Property    | Value                         |
|-------------|-------------------------------|
| Name        | ssloS_TAP_service             |
| MAC Address | 2c:c2:60:22:e4:23             |
| VLAN        | ssloN_TAP_in.app/ssloN_TAP_in |
| Interface   | 1.4                           |

**Note:** For *VLAN*, use the drop-down menu to select the correct value.

6. Once your settings look like the following screenshot, click Finished:

| General Properties  |                                                  |
|---------------------|--------------------------------------------------|
| Name                | ssloS_TAP_service                                |
| Description         |                                                  |
| Strict Update       |                                                  |
| TAP Services        |                                                  |
| IP Family           | IPv4 only                                        |
| MAC Address         | 20:02:60:22:e4:23                                |
| VLAN                | /Common/ssloN_TAP_in_app/ssloN_TAP_in Create New |
| Interface           | 1.4 💌                                            |
| Service Down Action | Ignore 💌                                         |
| Port Remap          | Enabled                                          |
| IP Address          | 198.19.0.10                                      |
|                     | out on the VLAN where the TAP-service resides.   |
| Cancel Finished     |                                                  |

## 2.2.7 Lab 1.7: Outbound Interception Rules

## Task 1 - Interception Rules

- 1. Login to the BIG-IP with Firefox
- 2. Navigate to SSL Orchestrator  $\rightarrow$  Deployment  $\rightarrow$  Interception Rules and click:

| 6 | SSL Orchestrator |                     |
|---|------------------|---------------------|
|   | Deployment >     | Deployment Settings |
|   | SSL Management   | Interception Rules  |

3. Click Install Default Rules...

| Interception Rules |                   |              |          |      |           |                              |                                   |
|--------------------|-------------------|--------------|----------|------|-----------|------------------------------|-----------------------------------|
|                    |                   |              |          |      |           | Install Default Rules Create | Outbound Rule Create Inbound Rule |
|                    | Destination Addre | Service Port | Protocol | VLAN | Partition | Policy                       | SSL                               |

4. Under *Proxy Settings*, configure these options:

| Property            | Value                    |
|---------------------|--------------------------|
| Proxy Scheme        | Transparent and Explicit |
| Proxy Server : Port | 10.20.0.150 : 3128       |

| Proxy Settings        |                                        |  |  |  |  |  |
|-----------------------|----------------------------------------|--|--|--|--|--|
| IP Family             | IPv4 🗘                                 |  |  |  |  |  |
| Proxy Scheme          | Transparent and Explicit Proxies \$    |  |  |  |  |  |
| Proxy Server          | IPV4 Address : 10.20.0.150 Port : 3128 |  |  |  |  |  |
| Classify UDP          |                                        |  |  |  |  |  |
| Allow non-UDP/non-TCP |                                        |  |  |  |  |  |

5. Under Security  $\rightarrow$  SSL, select Create New. This will redirect to a separate page for configuring SSL settings.

| S | e | С | u | r | ľ | tν  |  |
|---|---|---|---|---|---|-----|--|
| - | - | - | - |   |   | - 7 |  |

| SSL                | choose option 🖨 Create New |
|--------------------|----------------------------|
| Per Request Policy | choose option -            |

6. Name the configuration *ssloT\_ob\_ssl* 

| Name          | ssloT_ob_ssl |
|---------------|--------------|
| Description   |              |
| Strict Update |              |
| Proxy Section |              |

7. In the Client section, for Certificate Key Chains, select default.crt and default.key, and then click Add

| Client                 |                                     |                            |               |            |     |
|------------------------|-------------------------------------|----------------------------|---------------|------------|-----|
| Cipher Type            | Cipher Group O Cipher S             | itring                     |               |            |     |
| Ciphers                | DEFAULT                             |                            |               |            |     |
| Certificate Key Chains | Certificate<br>//Common/default.crt | Key<br>/Common/default.key | Chain         | PassPhrase | Add |
|                        | /Common/default.crt                 | Common/default.key         | <b>♦</b> None | ¢          | Add |

8. Under CA Certificate Key Chains, select subca.f5demolabs.com.cer and subca.f5demolabs.com.key, and then click Add.

| Certificate Key Chains    | Certificate<br>/Common/default.crt          | Key<br>/Common/default.key          | Chain     | PassPhrase |         |
|---------------------------|---------------------------------------------|-------------------------------------|-----------|------------|---------|
|                           | /Common/default.crt                         | Common/default.key                  | ¢ None    | ¢          | Add     |
| CA Certificate Key Chains | Certificate<br>/Common/subca.f5demolabs.com | Key<br>/Common/subca.f5demolabs.com | Chain     | PassPhrase |         |
|                           | /Common/subca.f5demolabs.com                | Common/subca.f5demolabs.cc          | om 🗘 None | \$         | Add Add |

9. In the *Server* section, select *ca-bundle.crt* for *Trusted Certificate Authority*. Leave all other settings at the defaults. Click *Finished*.

#### Server

| Cipher Type                            | Cipher Group Cipher String  |
|----------------------------------------|-----------------------------|
| Ciphers                                | DEFAULT                     |
| Trusted Certificate Authority          | /Common/ca-bundle.crt       |
| Expire Certificate Response Control    | drop 🗘                      |
| Untrusted Certificate Response Control | drop 🖨                      |
| OCSP                                   | choose option \$            |
| CRL                                    | choose option \$ Create New |

10. The screen should have returned to the original *Install Default Rules* page. Under the *Security* section, from the *Per Request Policy* drop-down select *Create New* 

|   | Security           |                                |         |  |  |  |
|---|--------------------|--------------------------------|---------|--|--|--|
| l | SSL                | ssloT_outbound_ssl 🖨 Create Ne | ew      |  |  |  |
| l | Per Request Policy | choose option 🔻                |         |  |  |  |
| I | ngress Network     | Create New                     |         |  |  |  |
|   | VLANs              | Selected                       | Availab |  |  |  |

11. Name the policy *ssloP\_ob\_pol* 

| ( | General Properties |              |  |  |  |  |  |
|---|--------------------|--------------|--|--|--|--|--|
|   | Name               | ssloP_ob_pol |  |  |  |  |  |
| 1 | TCP Service Chain  |              |  |  |  |  |  |

12. Under *TCP Service Chain*, add and order the available services to both the *Intercept Chain* and *Non Intercept Chain*:

| TCP Service Chain      |                                                              |           |   |
|------------------------|--------------------------------------------------------------|-----------|---|
| Non Intercept Chain    | Selected                                                     | Available |   |
|                        | Filter                                                       | *         |   |
|                        | ssloS_ICAP_service<br>ssloS_HTTP_service<br>ssloS_L3_service | *         |   |
|                        | ssloS_L2_service<br>ssloS_Tap_service                        | *         |   |
|                        |                                                              | *         |   |
| Intercept Chain        | Selected                                                     | Available |   |
|                        | Filter                                                       | *         |   |
|                        | ssloS_ICAP_service<br>ssloS_HTTP_service                     | »         |   |
|                        | ssloS_L2_service<br>ssloS_Tap_service                        | *         |   |
|                        |                                                              | *         | 1 |
| JDP Service Chain      |                                                              |           |   |
| Service Chain Sequence | Selected                                                     | Available |   |
|                        | Filter                                                       | <b>«</b>  |   |
|                        | ssloS_L3_service<br>ssloS_L2_service                         | *         |   |
|                        | ssios_lap_service                                            | *         |   |
|                        |                                                              | *         |   |
|                        |                                                              | "         | 4 |

- 13. Repeat step (12) for UDP Service Chain
- 14. Click Finish.
- 15. Under *Ingress Network* → *VLANs*, choose */Common/client-net* from the *Available VLANs* and add to the *Selected* section.

| ngress Network |                    |                                                                                                    |
|----------------|--------------------|----------------------------------------------------------------------------------------------------|
| VLANs          | Selected           | Available                                                                                                    |
|                | Filter             | /Common/ssloN tap service out.app/ssloN tap service out                                                                                                    |
|                | /Common/client-net | /Common/ssloN_I3_service_out.app/ssloN_I3_service_out<br>/Common/ssloN_I3_service_in.app/ssloN_I3_service_in<br>/Common/ssloN_I2_service_out.app/ssloN_I2_service_out |
|                |                    | /Common/ssloN_I2_service_in.app/ssloN_I2_service_in<br>/Common/ssloN_http_service_out.app/ssloN_http_service_out                                                      |
|                | Create New         |                                                                                                    |

16. Click Finish.

## 2.2.8 Lab 1.8: Testing

In order to test the configuration, we will open an HTTPS website and observe plain text traffic within the inspection zone.

#### Task 1 - Issuing Requests

- 1. Open a remote desktop (RDP) session to the Windows 7 Outbound Client and log in with the credentials referenced in the lab topology.
- 2. Open a web browser and navigate to some HTTPS URLs.
- 3. Observe the resigned certificate. (Pay attention to the Issued By line.)

| 7 Certificate                                                                                             | ×      |
|----------------------------------------------------------------------------------------------------|--------|
| General Details Certification Path                                                                        | _      |
| Certificate Information                                                                                   |        |
| This certificate is intended for the following purpose(s):<br>• Ensures the identity of a remote computer |        |
| Issued to: www.google.com                                                                                 | 2776   |
| Issued by: subca.f5demolabs.com                                                                           |        |
| Valid from 6/ 19/ 2018 to 8/ 16/ 2018                                                                     |        |
| Learn more about certificates                                                                             |        |
| ОК                                                                                                    | Search |

4. SSH into the Layer 3 Security device with the credentials in the topology. Run a *tcpdump* with the following parameters:

sudo tcpdump -i eth5.60 -X

Observe the plain text HTTP traffic.

| 0x0040: | 2†3† | 7069 | 643d | 3638 | 3833 | 2673 | 3d31 | 2675 | /?pid=6883&s=1&u            |
|---------|------|------|------|------|------|------|------|------|-----------------------------|
| 0x0050: | 726c | 3d68 | 7474 | 7073 | 2533 | 4125 | 3246 | 2532 | rl=https%3A%2F%2            |
| 0x0060: | 4666 | 352e | 636f | 6d25 | 3246 | 2670 | 6167 | 6555 | Ff5.com%2F&pageU            |
| 0x0070: | 726c | 3d68 | 7474 | 7073 | 2533 | 4125 | 3246 | 2532 | rl=https%3A%2F%2            |
| 0x0080: | 4666 | 352e | 636f | 6d25 | 3246 | 2672 | 6566 | 3d26 | Ff5.com%2F&ref=&            |
| 0x0090: | 636f | 6f6b | 6965 | 7354 | 6573 | 743d | 7472 | 7565 | cookiesTest=true            |
| 0x00a0: | 266f | 7069 | 643d | 3831 | 3632 | 2666 | 6d74 | 3d6a | &opid=8162&fmt=j            |
| 0x00b0: | 7326 | 7469 | 6d65 | 3d31 | 3533 | 3139 | 3032 | 3736 | s&time=153190276            |
| 0x00c0: | 3938 | 3334 | 2048 | 5454 | 502f | 312e | 310d | 0a55 | 9834.HTTP/1.1U              |
| 0x00d0: | 7365 | 722d | 4167 | 656e | 743a | 204d | 6f7a | 696c | <pre>ser-Agent:.Mozil</pre> |
| 0x00e0: | 6c61 | 2f35 | 2e30 | 2028 | 5769 | 6e64 | 6f77 | 7320 | la/5.0.(Windows.            |
| 0x00f0: | 4e54 | 2036 | 2e31 | 2920 | 4170 | 706c | 6557 | 6562 | NT.6.1).AppleWeb            |
| 0x0100: | 4b69 | 742f | 3533 | 372e | 3336 | 2028 | 4b48 | 544d | Kit/537.36.(KHTM            |
| 0x0110: | 4c2c | 206c | 696b | 6520 | 4765 | 636b | 6f29 | 2043 | L,.like.Gecko).C            |
|         |      |      |      |      |      |      |      |      |                             |

## 2.3 Module 2: Inbound SSLO

In this lab, we will explore the settings required to deploy **Inbound SSLO**. We will be deploying SSLO in *Transparent Proxy* mode. This single rule will provide visibility for all SSL sites behind the SSLO solution.

## 2.3.1 Lab 2.1: Inbound Interception Rules

#### Task 1 - Create a new Interception Rule

1. Navigate to SSL Orchestrator  $\rightarrow$  Deployment  $\rightarrow$  Interception Rules

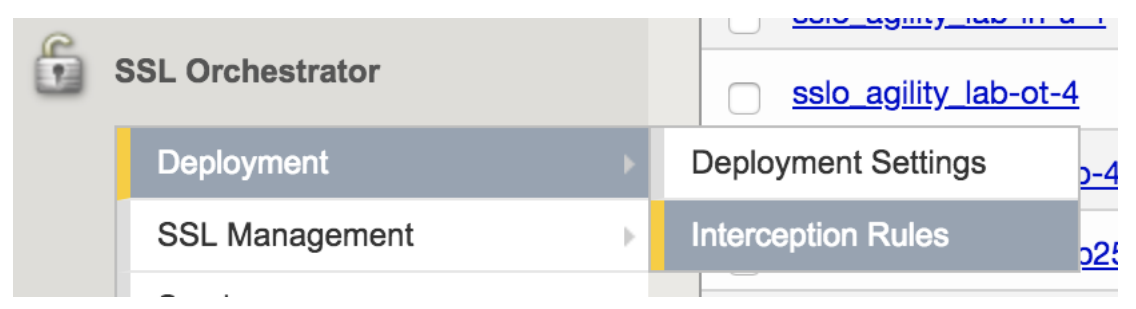

2. In the top, right hand corner, click Create Inbound Rule...

| Edit Default Outbound Rules | Create Outbound Rule | . Create Inbound Rule |
|-----------------------------|----------------------|-----------------------|
| Policy                      | SSL                  |                       |
| ssloP_outbound_ssl_prpTc    | p ssloT_ob_s         | sl                    |
| ssloP outbound ssl proUc    | dp                   |                       |

#### Task 2 - Create Wildcard Listener

In this step we will create a listener to intercept all inbound HTTPS traffic. After the configuration steps, this will be saved as a wildcard virtual server listening on port 443.

1. Under the *General Properties* section, configure the following values:

| Property                 | Value                |
|--------------------------|----------------------|
| Name                     | ssl_inbound_listener |
| Destination Address/Mask | 0.0.0/0              |
| Service Port             | 443                  |

| Name                     | ssl_inbound_listener |
|--------------------------|----------------------|
| Description              |                      |
| Configuration            | Basic 🗘              |
| Label                    | Inbound              |
| Protocol                 | TCP 🖨                |
| Source Address           | 0.0.0/0              |
| Destination Address/Mask | 0.0.0/0              |
| Service Port             | 443                  |

Under the Security Policy section, select Create New.

| Security Policy |                 |
|-----------------|-----------------|
| SSL settings    | None Create New |
| L7 Profile Type | None ¢          |

## General Properties

The configuration GUI will redirect to the SSL settings configuration page.

3. In the General Settings section of the Security Policy, set the name to ssloT\_inbound\_ssl.

## Note: For Inbound configurations the Forward Proxy option should be disabled

| <b>General Properties</b> |                   |
|---------------------------|-------------------|
| Name                      | ssloT_inbound_ssl |
| Description               |                   |
| Strict Update             |                   |
| Proxy Section             |                   |
| Forward Proxy             | Enabled           |

4. Under the *Client-side SSL* section, choose *wildcard.f5demolabs.com.crt* and *wild-card.f5demolabs.com.key* from the respective drop-down menus and click *Add*.

| Client-side SSL        |                                                                                   |                                        |                |            |     |
|------------------------|-----------------------------------------------------------------------------------|----------------------------------------|----------------|------------|-----|
| Cipher Type            | Cipher Group 📀 Cipher String                                                      |                                        |                |            |     |
| Ciphers                | DEFAULT                                                                           |                                        |                |            |     |
| Certificate Key Chains | Certificate<br>/Common/wildcard.f5demolabs.com<br>/Common/wildcard.f5demolabs.com | Key<br>/Common/wildcard.f5demolabs.com | Chain<br>n<br> | PassPhrase | Add |

5. Under the section *Server-side SSL*, configure the following values:

| Property                               | Value  |
|----------------------------------------|--------|
| Expire Certificate Response Control    | ignore |
| Untrusted Certificate Response Control | ignore |

| General Properties                     |                                                                      |
|----------------------------------------|----------------------------------------------------------------------|
| Name                                   | ssloT_inbound_ssl                                                    |
| Description                            |                                                                      |
| Strict Update                          |                                                                      |
| Proxy Section                          |                                                                      |
| Forward Proxy                          | Enabled                                                              |
| Client-side SSL                        |                                                                      |
| Cipher Type                            | Cipher Group Scipher String                                          |
| Ciphers                                | DEFAULT                                                              |
| Certificate Key Chains                 | Certificate Key Chain PassPhrase                                     |
|                                        | /Common/wildcard.f5demolabs.com      /Common/wildcard.f5demolabs.com |
| Server-side SSL                        |                                                                      |
| Cipher Type                            | Cipher Group Cipher String                                           |
| Ciphers                                | DEFAULT                                                              |
| Trusted Certificate Authority          | /Common/ca-bundle.crt                                                |
| Expire Certificate Response Control    | ignore 🛊                                                             |
| Untrusted Certificate Response Control | ignore 🛊                                                             |
| OCSP                                   | -choose option \$                                                    |
| CRL                                    | -choose option \$ Create New                                         |

6. Review the settings and click *Finished*. This will redirect back to the original *Inbound Listener* configuration screen.

#### Task 3 - Configure VLAN Settings

In this step, we will define which VLAN interface that our listener will accept connections.

**Note:** Since we are configuring only for inbound traffic, it is important that the wildcard listener only accept connections on the incoming interface. In this case, the VLAN labeled *outbound*.

1. In the VLANs section, choose the /Common/outbound VLAN from the Available List and click the left arrow to move it into Selected.

| VLANs | Selected         | Available                                                                                                    |
|-------|------------------|----------------------------------------------------------------------------------------------------|
|       | Filter           | /Common/ssloN_L3_out.app/ssloN_L3_out                                                                                                    |
|       | /Common/outbound | <pre>//Common/ssloN_L3_in.app/ssloN_L3_in     //Common/ssloN_L2_out.app/ssloN_L2_out     //Common/ssloN_L2_in.app/ssloN_L2_in     //Common/ssloN_HTTP_out.app/ssloN_HTTP_out     //Common/ssloN_HTTP_in.app/ssloN_HTTP_in     //Common/dlp-net</pre> |
|       | Create New       |                                                                                                    |

2. Under the Security Policy section, configure these values:

| Property           | Value                                       |                |
|--------------------|---------------------------------------------|----------------|
| L7 Profile Type    | HTTP                                        |                |
| L7 Profile         | /Common/http                                |                |
| Access Profile     | /Common/ssloP_outbound_ssl.app/ssloP_outbou | ind_ssl_access |
| Per Request Policy | Create New                                  |                |

### Security Policy

| SSL settings             | ssloT_inbound_ssl  Create New                                                                                                    |
|--------------------------|----------------------------------------------------------------------------------------------------|
| L7 Profile Type          | HTTP \$                                                                                                    |
| L7 Profile               | Common/http                                                                                                    |
| Access Profile           | /Common/ssloP_outbound_ssl.app/ssloP_outbound_ssl_accessProfile \$                                                                                                    |
| Per Request Policy       | None Edit                                                                                                    |
| Ingress Network<br>VLANs | None<br>/Common/ssloP_inbound_pol.app/ssloP_inbound_pol_prpTcp<br>/Common/ssloP_outbound_ssl.app/ssloP_outbound_ssl_prpTcp<br>/Common/ssloP_outbound_ssl.app/ssloP_outbound_ssl_prpUdp |
|                          | Create New                                                                                                    |

- 3. Once redirected to the New Inbound Rule configuration:
  - (a) Create a name for the rule
  - (b) Add ICAP, TAP, and L2 services to the Intercept Chain section
  - (c) Repeat step (ii) for the Non Intercept Chain
  - (d) Click Finished

| Name                | ssloP_inbound_pol                                           |   |                    |  |
|---------------------|-------------------------------------------------------------|---|--------------------|--|
| CP Service Chain    |                                                             |   |                    |  |
| ntercept Chain      | Selected Services                                           |   | Available Services |  |
|                     | Filter                                                      | " | ssloS HTTP service |  |
|                     | ssloS_ICAP_service<br>ssloS_TAP_service<br>ssloS_L2_service | * | ssloS_L3_service   |  |
|                     |                                                             | * |                    |  |
| Non Intercept Chain | Selected Services                                           |   | Available Services |  |
|                     | Filter                                                      | « | ssloS_HTTP_service |  |
|                     | ssloS_ICAP_service<br>ssloS_TAP_service<br>ssloS_L2_service | » | ssio5_L3_service   |  |
|                     |                                                             | * |                    |  |
|                     |                                                             | * |                    |  |

4. Verify the settings under *Security Policy*.

| Security Policy    |                                                                    |
|--------------------|--------------------------------------------------------------------|
| SSL settings       | ssloT_inbound_ssl \$ Create New                                    |
| L7 Profile Type    | HTTP \$                                                            |
| L7 Profile         | /Common/http   Create New                                          |
| Access Profile     | /Common/ssloP_outbound_ssl.app/ssloP_outbound_ssl_accessProfile \$ |
| Per Request Policy | /Common/ssloP_inbound_pol.app/ssloP_inbound_pol_prpTop Edit        |

5. Click Finish

## 2.3.2 Lab 2.2: Testing

- 1. Open up a RDP session to the Inbound Win7 Client and log using the documented credentials.
- 2. Launch Firefox and expand the Inbound Testing' Bookmarks
- 3. Use SSH or the console to the Layer 2 Security device and log in using the documented credentials.

| 👼 New Tab                                          | ×       |
|----------------------------------------------------|---------|
| $\langle \cdot \rangle \mathbf{G}$ $\triangleleft$ |         |
| 📙 Inbound Testing                                  |         |
| 📙 Links 🕨 📙 Inbound Testing                        | Test0   |
|                                                    | 🗋 Test1 |
|                                                    | 🗋 Test2 |
|                                                    | 🗋 Test3 |

- 4. Choose one of the Test websites and open the page.
- 5. Run a *tcpdump* with the following parameters:

sudo tcpdump -i eth5.60 -X

Refresh the web page in the browser and observe the plain text HTTP traffic in the Layer 2 Security device console.

| 11.11.11.1.1. | 11 × 11 × | 7070 | 6 / 1 0 | 114 110 | ****** | 94.79 | 1101110 | 9475 |                             |
|---------------|-----------|------|---------|---------|--------|-------|---------|------|-----------------------------|
| 0X0040:       | 2131      | 1009 | 043û    | 3038    | 3833   | 20/3  | 3031    | 20/5 | /:pid=0883&S=1&U            |
| 0x0050:       | 726c      | 3d68 | 7474    | 7073    | 2533   | 4125  | 3246    | 2532 | rl=https%3A%2F%2            |
| 0x0060:       | 4666      | 352e | 636f    | 6d25    | 3246   | 2670  | 6167    | 6555 | Ff5.com%2F&pageU            |
| 0x0070:       | 726c      | 3d68 | 7474    | 7073    | 2533   | 4125  | 3246    | 2532 | rl=https%3A%2F%2            |
| 0x0080:       | 4666      | 352e | 636f    | 6d25    | 3246   | 2672  | 6566    | 3d26 | Ff5.com%2F&ref=&            |
| 0x0090:       | 636f      | 6f6b | 6965    | 7354    | 6573   | 743d  | 7472    | 7565 | cookiesTest=true            |
| 0x00a0:       | 266f      | 7069 | 643d    | 3831    | 3632   | 2666  | 6d74    | 3d6a | &opid=8162&fmt=j            |
| 0x00b0:       | 7326      | 7469 | 6d65    | 3d31    | 3533   | 3139  | 3032    | 3736 | s&time=153190276            |
| 0x00c0:       | 3938      | 3334 | 2048    | 5454    | 502f   | 312e  | 310d    | 0a55 | 9834.HTTP/1.1U              |
| 0x00d0:       | 7365      | 722d | 4167    | 656e    | 743a   | 204d  | 6f7a    | 696c | <pre>ser-Agent:.Mozil</pre> |
| 0x00e0:       | 6c61      | 2f35 | 2e30    | 2028    | 5769   | 6e64  | 6f77    | 7320 | la/5.0.(Windows.            |
| 0x00f0:       | 4e54      | 2036 | 2e31    | 2920    | 4170   | 706c  | 6557    | 6562 | NT.6.1).AppleWeb            |
| 0x0100:       | 4b69      | 742f | 3533    | 372e    | 3336   | 2028  | 4b48    | 544d | Kit/537.36.(KHTM            |
| 0x0110:       | 4c2c      | 206c | 696b    | 6520    | 4765   | 636b  | 6f29    | 2043 | L,.like.Gecko).C            |
|               |           |      |         |         |        |       |         |      |                             |

## 2.4 Module 3: Service Policies

In this lab, we will review and modify the *Service Policies* that are created by the **Inbound** and **Outbound** SSLO templates. Service Polices provide the classification to provide Dynamic Service chaining.

## 2.4.1 Lab 3.1: Reviewing the Policies

#### Task 1 - View the Per-Request Policies

- 1. Login to the BIG-IP with Firefox
- 2. Navigate to SSL Orchestrator  $\rightarrow$  Policies  $\rightarrow$  Access Per-Request Policies

| S | SL 0  | rchestrator » Policies | s : Access Per-Reques | t Policies |            |               |                          |
|---|-------|------------------------|-----------------------|------------|------------|---------------|--------------------------|
| 1 | ¢:    |                        |                       |            | Policies 👻 | lules         |                          |
|   | Per-f | Request Policies       | Searc                 | ch         |            |               |                          |
|   |       | Name                   |                       |            |            | Policy Type   | Per-Request Policy       |
|   |       | ssloP outbound ssl     |                       |            |            | per-rq-policy | + Show All               |
|   |       | ssloP inbound          |                       |            |            | per-rq-policy | + Show All               |
|   |       | ssloP inbound pol      |                       |            |            | per-rq-policy | ssloP inbound pol prpTcp |
|   | Dele  | te                     |                       |            |            |               |                          |

- 3. Click the plus sign next to Show all for the ssloP\_outbound\_ssl row
- 4. Select the *ssloP\_outbound\_ssl\_prpTcp* Per-Request policy

| SSL Orchestrator » Policies : Access Per-Request Policie |                                  |              |                           |
|----------------------------------------------------------|----------------------------------|--------------|---------------------------|
| 🚓 🗸 Deployment Settings SSL Management 👻 Service         | s 👻 Policies 👻 Interception Rule | es           |                           |
| Per-Request Policies                                     |                                  | _            |                           |
| Name                                                     | P                                | Policy Type  | Per-Request Policy        |
| ssloP outbound ssl                                       | р                                | er-rq-policy | = Hide All                |
|                                                          |                                  |              | ssioP outbound ssi prpTcp |
|                                                          |                                  |              | ssloP outbound ssl prpUdp |
|                                                          |                                  |              |                           |
| ssloP inbound                                            | p                                | er-rq-policy | Show All                  |
| ssloP inbound pol                                        | р                                | er-rq-policy | ssloP inbound pol prpTcp  |
| Delete                                                   |                                  |              |                           |

5. Review the general flow from categorization through Intercept policy to Service Chain

| SSL Orchestrator » Policies : Access Per-Request Policies                                                                                                    |                  |
|----------------------------------------------------------------------------------------------------|------------------|
|                                                                                                    | Close            |
| SSL-Orchestrator Policy: /Common/ssloP_outbound_ssl.app/ssloP_outbound_ssl_prpTcp Edit Endings (Endings: Reject, Allow (default))                                                         |                  |
| Start     falback     +     Categorization     Out     +     Alow       Start     Ss. Intercept Policy     Not intercepted     +     Service Chain Not intercepted     Out     +     Alow |                  |
| Add New Macro                                                                                                    |                  |
| E H Macro: Categorization (Terminals: Cut [default])                                                                                                    | Use Count: 1 🛛 🕅 |
| H Macro: IP Policy (Terminals: Passed [default], Failed)                                                                                                    | Use Count: 0 🛛 🗙 |
| * Macro: Proxy Chaining(Connect) (Terminals: Out [default])                                                                                                    | Use Count: 0 🔀   |
| *Macro: Proxy Chaining(URI Rewrite) (Terminals: Out [default])                                                                                                    | Use Count: 0 🛛 🗙 |
| E Macro: SSL Intercept Policy (Terminals: Intercepted (default), Not Intercepted)                                                                                                    | Use Count: 1 🔀   |
| 🗄 🗄 Macro: Service Chain Intercepted (Terminals: Out [default])                                                                                                    | Use Count: 1 🔀   |
| 🗄 🕂 Macro: Service Chain Not Intercepted (Terminals: Out [default])                                                                                                    | Use Count: 1 🛛 🖂 |

6. Expand the *Macro: Categorization* macro by clicking on *Categorization* in the boxed area or the plus symbol in the macro section.

| SSL Orchestrator » Policies : Access Per-Request Policies                                                                         |                  |
|----------------------------------------------------------------------------------------------------|------------------|
|                                                                                                    | Close            |
| SSL-Orchestrator Policy: /Common/ssloP_outbound_ssl.app/ssloP_outbound_ssl_prpTcp Edit Endings (Endings: Reject, Allow (default)) |                  |
| Start - Gategorization Out +                                                                                                    |                  |
| Add New Macro                                                                                                    |                  |
| 문 I Macro: Categorization (Terminals: Cut [default])                                                                              | Use Count: 1 🛛 🔀 |
| Hacro: IP Policy (Terminals: Passed (default), Falled)                                                                            | Use Count: 0 🛛 🗙 |
| *Macro: Proxy Chaining(Connect) (Terminals: Out [default])                                                                        | Use Count: 0 🛛 🗙 |
| + *Macro: Proxy Chaining(URI Rewrite) (Terminals: Out [default])                                                                  | Use Count: 0 🛛 🗙 |
| Terminals: Intercepted [default], Not Intercepted]                                                                                | Use Count: 1 🛛 🔀 |
| E Macro: Service Chain Intercepted (Terminals: Out [default])                                                                     | Use Count: 1 🔀   |
| E Macro: Service Chain Not Intercepted (Terminals: Out [default])                                                                 | Use Count: 1 🔀   |

#### 7. Explore the SSL Check advanced Action Properties

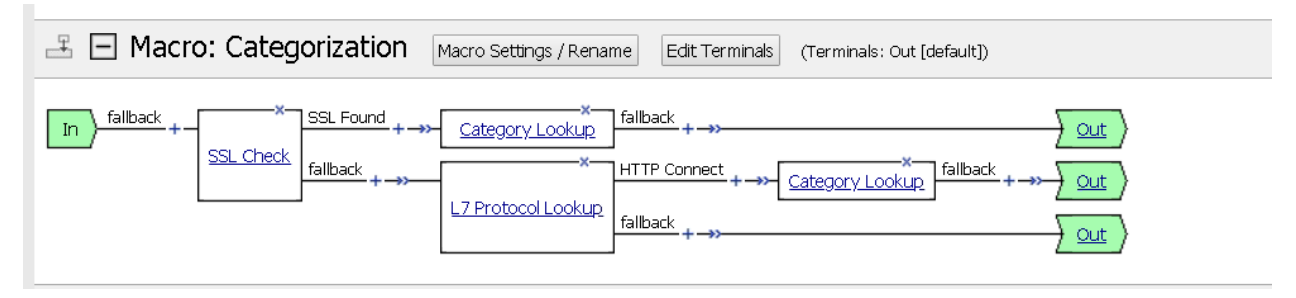

| SSL Found                                                                  | Add Branch Rule                                         |                                                                               | Insert Before: |
|----------------------------------------------------------------------------|---------------------------------------------------------|-------------------------------------------------------------------------------|----------------|
| SSL Check fallback +                                                       | Name: SSL Found<br>Expression: SSL is<br>Name: failback | Simple     Advanced       expr { [mcget {perflow.ssl_check.ssl_found}] == 1 } | X              |
| IP Policy (Terminals: Passed [default],                                    |                                                         |                                                                               |                |
| o: Proxy Chaining(Connect)                                                 |                                                         | //                                                                            |                |
| o: Proxy Chaining(URI Rewr                                                 |                                                         |                                                                               |                |
| ro: SSL Intercept Policy Mac                                               |                                                         |                                                                               |                |
| Sites with Pinned Certi Category Branching Finance and Healthcard fallback |                                                         |                                                                               |                |
| o: Service Chain Intercepte                                                |                                                         |                                                                               |                |
| o: Service Chain Not Interce                                               |                                                         | Cancel Finished Help                                                          |                |
|                                                                            | Cancel Save                                             |                                                                               | Help           |

8. Expand the *SSL Intercept Policy* macro. Notice that the *Not Intercepted* and *Intercepted* terminal endings differ based on the category and setting interception.

| SSL Orchestrator » Policies : Access Per-Request Policies                                                                                                    |
|----------------------------------------------------------------------------------------------------|
| <u>f5</u>                                                                                                    |
| SSL-Orchestrator Policy: /Common/ssloP_outbound_ssl.app/ssloP_outbound_ssl_prpTcp Edit Endings (Endings: Reject, Allow (default])                                                                                                    |
| Start       -fallback       +                                                                                                    |
| Add New Macro                                                                                                    |
| Terminals: Out [default])                                                                                                    |
| H Macro: IP Policy (Terminals: Passed [default], Failed)                                                                                                    |
| + *Macro: Proxy Chaining(Connect) (Terminals: Out [default])                                                                                                    |
| *Macro: Proxy Chaining(URI Rewrite) (Terminals: Out [default])                                                                                                    |
| Edit Terminals: Intercepted [default], Not Intercepted)                                                                                                    |
| In       Sites with Pinned Certificates         Sites with Pinned Certificates       +>         Sites with Pinned Certificates       +>         Sites with Pinned Certificates       +>         Sites with Pinned Certificates       +>         Sites with Pinned Certificates       +>         Sites with Pinned Certificates       +>         Sites with Pinned Certificates       +>         Sites with Pinned Certificates       +>         Not Intercepted      >         Finance and Healthcare       +>         Sites Set      >         Fallback      >         Sites Set      >         Sites Set      >         Not Intercepted      >         Sites      >         Sites      >         Sites      >         Sites      >         Sites      >         Sites      >         Sites      >         Sites      >         Sites      >         Sites      >         Sites      >         Sites      >         Sites      >         Sites |

9. Explore the Category Branching Action Property

| SSL Orchestrator » Policies : Access Per-Request Policies | ies                                                                                                    |        |
|-----------------------------------------------------------|----------------------------------------------------------------------------------------------------|--------|
| <u>65</u>                                                 |                                                                                                    |        |
| SSL-Orchestrator Policy: /Common/sslol                    | P_outbound_ssl.app/ssloP_outbound_ssl_prpTcp Edit Endings (Endings: Reject, Allow (defi                                                                           | āult]) |
| Start fallback + - <u>Categorization</u> Out +            | Intercepted     +>     Service Chain Intercepted     Out     +>     Allow       Not Intercepted     +>     Service Chain Not Intercepted     Out     +>     Allow |        |
| Add New Macro                                             |                                                                                                    | 1      |
| 📇 🛨 Macro: Categorization (Terminals: Out                 | Properties Branch Rules                                                                                                    |        |
| + Macro: IP Policy (Terminals: Passed [default],          | Add Branch Rule Insert Before: 1: Sites with Pinned Certificates 🔻                                                                                                |        |
| + *Macro: Proxy Chaining(Connect)                         | Name: Sites with Pinned Certificates                                                                                                    |        |
| 🛨 *Macro: Proxy Chaining(URI Rewr                         | Expression: Category is -Custom- Pinners change                                                                                                    |        |
| 📇 🖃 Macro: SSL Intercept Policy Mac                       | Name: Finance and Healthcare                                                                                                    |        |
| Fallback                                                  | OR Category is Health and Medicine change                                                                                                    |        |
| In Hanback +-                                             | Name: failback                                                                                                    |        |
| Category Branching                                        |                                                                                                    |        |
| +->>                                                      |                                                                                                    |        |
| 🗄 🛨 Macro: Service Chain Intercepte                       |                                                                                                    |        |
| 🗄 🛨 Macro: Service Chain Not Interce                      |                                                                                                    |        |
|                                                           |                                                                                                    |        |
|                                                           |                                                                                                    |        |

10. Expand the macros Service Chain Intercepted and Service Chain Not Intercepted

| SSL Orchestrator » Policies : Access Per-Request Policies                                                                                                    |
|----------------------------------------------------------------------------------------------------|
| <u>6</u>                                                                                                    |
| SSL-Orchestrator Policy: /Common/ssloP_outbound_ssl.app/ssloP_outbound_ssl_prpTcp Edit Endings (Endings: Reject, Allow [default])                                                                                                    |
| Start     fallback     +     Categorization     Out     +     Service Chain Intercepted       SSL Intercept Policy     Not Intercepted     +     Service Chain Not Intercepted     Out       Not Intercepted     +     Service Chain Not Intercepted     Out                                                                                                    |
| Add New Macro                                                                                                    |
| Terminals: Out [default])                                                                                                    |
| + Macro: IP Policy (Terminals: Passed [default], Failed)                                                                                                    |
| + *Macro: Proxy Chaining(Connect) (Terminals: Out [default])                                                                                                    |
| + *Macro: Proxy Chaining(URI Rewrite) (Terminals: Out [default])                                                                                                    |
| E Macro: SSL Intercept Policy (Terminals: Intercepted [default], Not Intercepted)                                                                                                    |
| Edit Terminals: Out [default])                                                                                                    |
| $\boxed{\text{In}}_{\text{fallback}} + - \boxed{\text{ICAP service}}_{\text{fallback}} + \rightarrow - \boxed{\text{TAP service}}_{\text{fallback}} + \rightarrow - \boxed{\text{L3 service}}_{\text{fallback}} + \rightarrow - \boxed{\text{L2 service}}_{\text{fallback}} + \rightarrow - \boxed{\text{L2 service}}$                                                                                                    |
| Edit Terminals: Out [default])                                                                                                    |
| $\frac{x}{\text{In}} + \frac{x}{\text{ICAP service}} + \rightarrow -\frac{x}{\text{TAP service}} + \rightarrow -\frac{x}{\text{HTTP service}} + \rightarrow -\frac{x}{\text{HTTP service}} + \rightarrow -\frac{x}{\text{L3 service}} + \rightarrow -\frac{x}{\text{L3 service}} + \rightarrow -\frac{x}{\text{L2 service}} + \rightarrow -\frac{x}{\text{L2 service}} + \rightarrow$ |

11. Explore the Action Properties in the Service Chains and notice the Connector Profiles

| Add New Macro                    | Properties Branch Rules           |                                                               | _   |
|----------------------------------|-----------------------------------|---------------------------------------------------------------|-----|
| 📇 🛨 Macro: Categoriza            | Name: ICAP_service                |                                                               |     |
| H Macro: IP Policy (Te           | Service Connect Connector Profile | /Common/ssloS_ICAP_service.app/ssloS_ICAP_service-t-connector |     |
| 🛨 *Macro: Proxy Chai             |                                   |                                                               |     |
| 🕂 *Macro: Proxy Chai             |                                   |                                                               |     |
| 🗄 🛨 Macro: SSL Interd            |                                   |                                                               |     |
| 🗄 🖃 Macro: Service Ch            |                                   |                                                               |     |
| In fallback + ICAP_service falls |                                   |                                                               |     |
| 🗄 🖃 Macro: Service Ch            |                                   |                                                               |     |
|                                  |                                   |                                                               |     |
|                                  |                                   |                                                               |     |
|                                  |                                   |                                                               |     |
|                                  |                                   |                                                               |     |
|                                  |                                   |                                                               |     |
|                                  |                                   |                                                               |     |
|                                  |                                   |                                                               |     |
|                                  |                                   |                                                               |     |
|                                  | Cancel Save                       | Не                                                            | :lp |

## Task 2 - Modify the Intercept Policy

1. Expand the macro SSL Intercept Policy and click the Intercepted terminal ending

| Edit Terminals: Intercepted [default], Not Intercepted) |                                                                                                    |  |  |
|---------------------------------------------------------|----------------------------------------------------------------------------------------------------|--|--|
| In fallback +                                           | Sites with Pinned Certificates       + ->-       SSL Bypass Set       fallback       + ->-       Not Intercepted         Finance and Healthcare       + ->-       SSL Bypass Set       fallback       + ->-       Not Intercepted         fallback       + ->-       SSL Bypass Set       fallback       + ->-       Not Intercepted         fallback       + ->-       SSL Intercept Set       fallback       + ->-       Intercepted |  |  |

2. Select the Not Intercepted radio button, then Save

| 1  |                  |                   | ล |  |
|----|------------------|-------------------|---|--|
|    |                  |                   |   |  |
|    | Select Terminal: |                   |   |  |
| яL | ۲                | Intercepted 🗖     |   |  |
|    | $\bigcirc$       | Not Intercepted 🗖 |   |  |
| it |                  |                   |   |  |
| -  |                  |                   | - |  |
| _  |                  |                   |   |  |
| 56 |                  |                   |   |  |
| _  |                  |                   |   |  |
| 56 |                  |                   |   |  |
| -2 |                  |                   |   |  |
|    |                  |                   |   |  |
|    |                  |                   |   |  |
|    |                  |                   |   |  |
| 1  |                  |                   |   |  |
|    |                  |                   |   |  |
| 16 |                  |                   |   |  |
|    |                  |                   |   |  |
|    |                  |                   |   |  |
|    |                  |                   |   |  |
|    |                  |                   |   |  |
|    |                  |                   |   |  |
|    | Са               | ncel Save Help    |   |  |
|    |                  |                   |   |  |

#### Note: Notice that now all traffic is bypassed and therefore not decrypted

| In fallback +      | Sites with Pinned Certificates $+ \rightarrow - SSL Bypass Set$ fallback $+ \rightarrow - Not Intercepted$ |
|--------------------|----------------------------------------------------------------------------------------------------|
| Category Branching | Finance and Healthcare +                                                                                   |
|                    | fallback +                                                                                                 |
|                    |                                                                                                    |

- 3. Repeat the test from Lab 1.8 and notice that traffic is not decrypted. Notice that this had the impact of all traffic bypassing inspection zone.
- 4. Undo the change by setting the terminal ending back to *Intercepted* and repeat test.

#### Task 3 - Modify Service Chain

1. Expand the macro named *Service Chain Not Intercepted* and remove the *HTTP Service* node by selecting the *X* in the corner. The *X* will turn red when you hover over it.

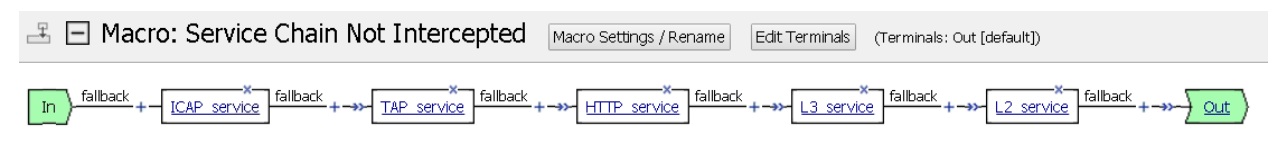

2. Click the *Delete* button in the Item delete confirmation dialogue box

| Item deletion confirmation                         |      |
|----------------------------------------------------|------|
| Do you really want to delete action 'HTTP_service' |      |
| ● Connect previous node to fallback ▼ branch       |      |
| Delete all branches                                |      |
| Cancel Delete                                      | Help |
|                                                    |      |

3. View your results

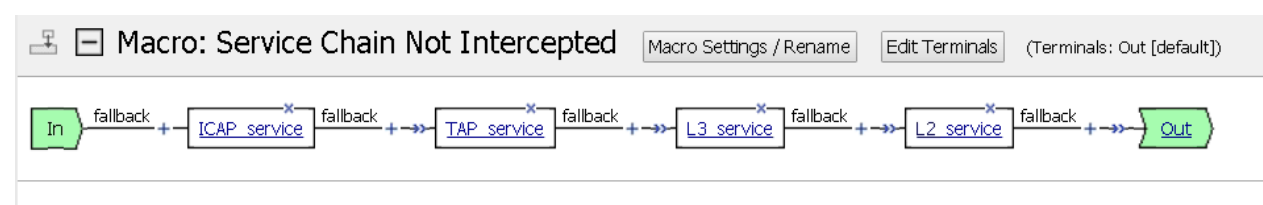

4. Add the HTTP Service node back by selecting the plus key between TAP and L3 services

| $\blacksquare$ $\square$ Macro: Service Chain Not Intercepted | Macro Settings / Rename Edit Terminals (Terminals: Out [default]) |
|---------------------------------------------------------------|-------------------------------------------------------------------|
| In fallback + ICAP service fallback +                         | +                                                                 |
|                                                               |                                                                   |

5. Select the Traffic Management tab, then the Service Connect item and click Add Item

| Beg  | in typing to search                 |                                                                            | Q    |
|------|-------------------------------------|----------------------------------------------------------------------------|------|
| Assi | gnment Endpoint Security (Security) | Server-Side) Classification General Purpose Traffic Management SSLO Macros |      |
| 0    | Proxy Select                        | Proxy Select                                                               |      |
|      | Service Connect                     | Service Connect                                                            |      |
| 0    | Session Check                       | Session Check                                                              |      |
|      |                                     |                                                                            |      |
|      |                                     |                                                                            |      |
|      |                                     |                                                                            |      |
|      |                                     |                                                                            |      |
|      |                                     |                                                                            |      |
|      |                                     |                                                                            |      |
|      |                                     |                                                                            |      |
|      |                                     |                                                                            |      |
|      |                                     |                                                                            |      |
|      |                                     |                                                                            |      |
|      |                                     |                                                                            |      |
|      |                                     |                                                                            |      |
|      |                                     |                                                                            |      |
|      |                                     |                                                                            |      |
|      |                                     |                                                                            |      |
| Cano | Add Item                            |                                                                            | Help |

6. Change the *Name* to *HTTP Service*, choose the HTTP Service item from the *Connector Profile* drop down menu named /*Common/ssloS\_HTTP\_server.app/ssloS\_HTTP\_service-t-connector* and then click *Save* at the bottom

| 1               |                               |                                                                                                    |      |
|-----------------|-------------------------------|----------------------------------------------------------------------------------------------------|------|
|                 | Properties* Branch Rules      |                                                                                                    |      |
|                 |                               |                                                                                                    |      |
|                 | Name: HTTP Service            |                                                                                                    |      |
|                 | Corruico Coppost              |                                                                                                    |      |
| service Connect |                               |                                                                                                    |      |
|                 | Connector Profile             | /Common/ssloS_HTTP_service.app/ssloS_HTTP_service-t-connector 🔻                                                        |      |
| ],              |                               | None                                                                                                    |      |
|                 |                               | /Common/connector<br>/Common/cdoS_ICIR_convice_app/cdoS_ICIR_convice_t_connector                                       |      |
|                 |                               | /Common/sslo5_texp_service.app/sslo5_texp_service-u-connector                                                          |      |
| -               |                               | /Common/ssloS_TAP_service.app/ssloS_TAP_service-t-connector                                                            |      |
| ri              |                               | /Common/ssloS_HTTP_service.app/ssloS_HTTP_service-t-connector                                                          |      |
| -               |                               | /Common/ssloS_L3_service.app/ssloS_L3_service-t-connector                                                              | -    |
| n               |                               | /common/sslo5_L3_service.app/sslo5_L3_service-u-connector<br>/Common/sslo5_L2_service.app/sslo5_L2_service-u-connector |      |
|                 |                               | /Common/ssloS_L2_service.app/ssloS_L2_service-t-connector                                                              |      |
| 30              |                               |                                                                                                    |      |
|                 |                               |                                                                                                    |      |
| n               |                               |                                                                                                    |      |
| _               |                               |                                                                                                    |      |
| _               |                               |                                                                                                    |      |
| a,              |                               |                                                                                                    |      |
| -               |                               |                                                                                                    |      |
|                 |                               |                                                                                                    |      |
|                 |                               |                                                                                                    |      |
|                 |                               |                                                                                                    |      |
|                 |                               |                                                                                                    |      |
|                 |                               |                                                                                                    |      |
|                 |                               |                                                                                                    |      |
|                 |                               |                                                                                                    |      |
|                 |                               |                                                                                                    |      |
|                 |                               |                                                                                                    |      |
|                 |                               |                                                                                                    |      |
|                 |                               |                                                                                                    |      |
|                 |                               |                                                                                                    |      |
|                 |                               |                                                                                                    |      |
|                 |                               |                                                                                                    |      |
|                 |                               |                                                                                                    |      |
|                 |                               |                                                                                                    |      |
|                 |                               |                                                                                                    |      |
|                 |                               |                                                                                                    |      |
|                 | Cancel Save (*Data in tab has | been changed, please don't forget to save)                                                                             | Help |